## <u>การเข้าใช้โปรแกรม TELL ME MORE</u>

1. เปิดโปรแกรมโดยดับเบิ้ลคลิกที่ไอคอน TeLL me More

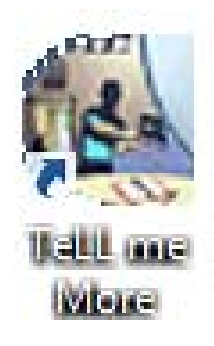

2. ใส่รหัสนักศึกษาและรหัสผ่านโดยใช้ lc นำหน้าเช่น lc554123456

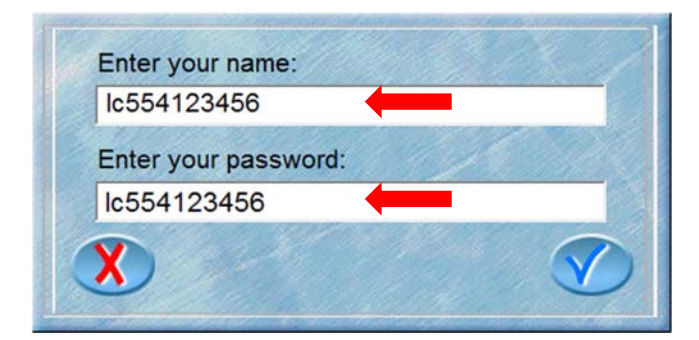

3. คลิกเครื่องหมายถูก

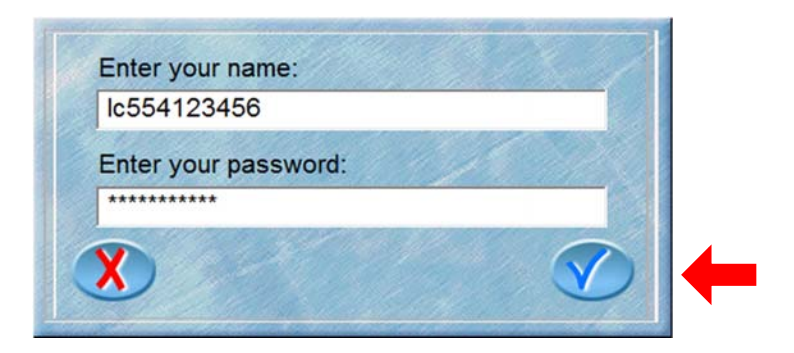

4. หากใส่รหัสผ่านถูกต้องจะปรากฏหน้าจอดังนี้ ให้เลือกที่ Guided

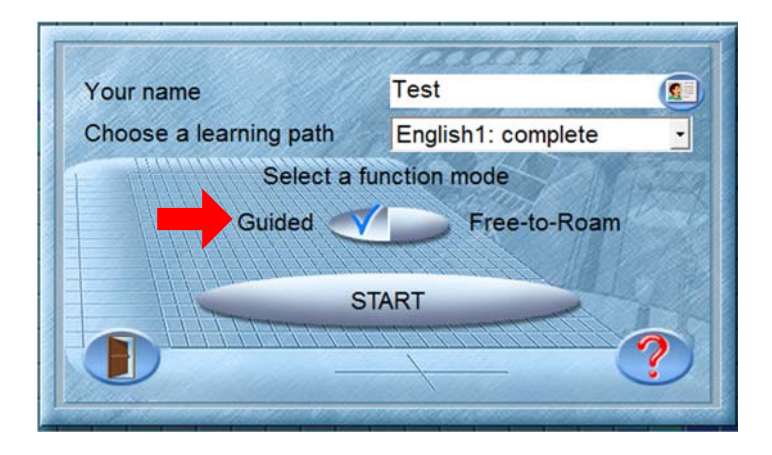

5. จากนั้นให้เลื่อน Scrollbar ลงมาด้านล่างสุด และเลือกตาม Level ที่ตนเองกำลัง เรียน เช่นถ้าเรียน Level 1 ก็จะปรากฏ Level 1 ออกมาให้เลือก

<u>หมายเหตุ</u> ห้ามเลือกบทเรียนอื่นเด็ดขาด มิฉะนั้นนักศึกษาจะไม่ได้รับชั่วโมงในการ เข้าใช้งาน

| /our name              | Test                                         |   |
|------------------------|----------------------------------------------|---|
| Choose a learning path | English1: complete                           | - |
| Select a f             | un English4: complete<br>English4+: complete | ^ |
| Guided 🥣               | English4++: complete                         |   |
|                        | Level 1                                      | ~ |
| S                      | TART                                         |   |
|                        |                                              | 0 |

## 6. เมื่อเลือกบทเรียนเสร็จเรียบร้อยให้คลิกปุ่ม START

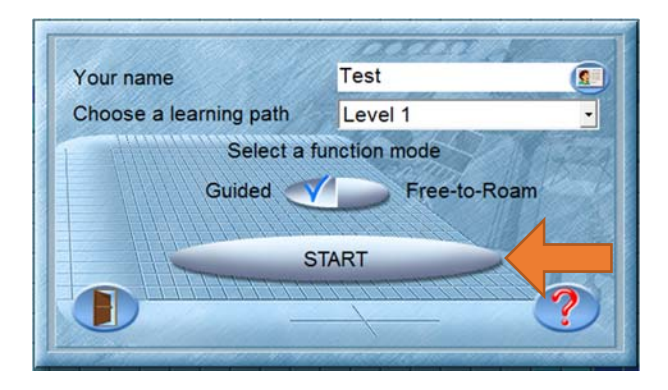

จากนั้นจะพบหน้าจอเลือกบทเรียน แนวตั้งคือรายชื่อบทเรียน แนวนอนคือ
 กิจกรรมในบทเรียน ด้านล่างจะเป็นตัวบอกทักษะต่าง ๆ ของแต่ละกิจกรรม หากนำเมาส์ชี้
 เลือกที่บทเรียน วงกลมด้านล่างจะเปลี่ยนจากสีน้ำเงินเป็นสีเหลืองเพื่อบอกว่าในบทเรียนใช้
 ทักษะอะไรบ้าง โดยสามารถเลือกเรียนได้อย่างอิสระ

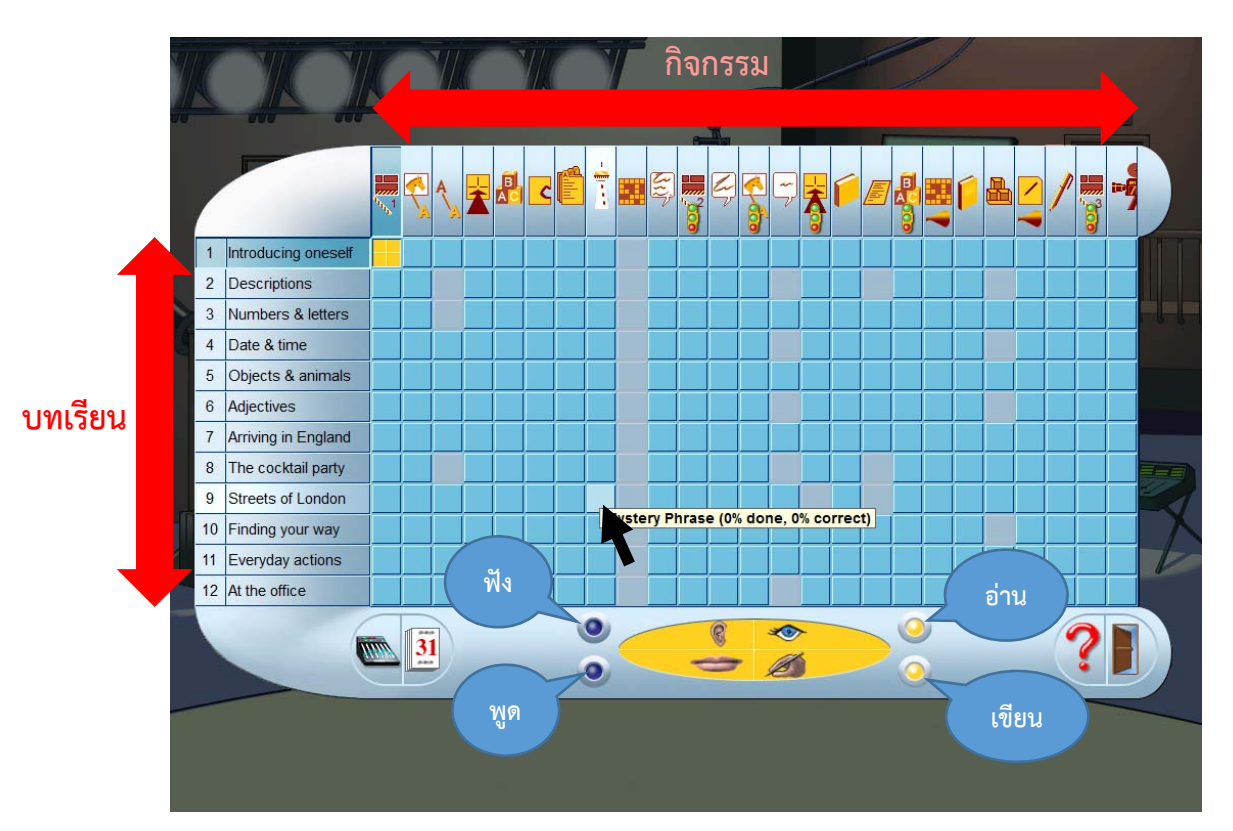

8. หากคลิกผิดออกมาที่ Free To Rome ให้คลิกที่หลอดไฟด้านบนเพื่อกลับไปยัง

Guided

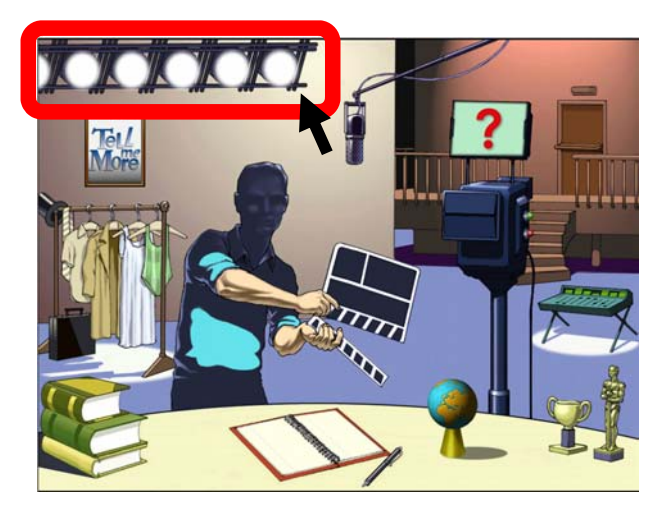

หลังจากที่เข้ากิจกรรมในบทเรียนแล้ว เมื่อย้อนกลับมายังหน้าเลือกกิจกรรมจะ
 เห็นว่ามีแถบสีน้ำเงินขึ้นที่ช่องกิจกรรม สามารถใช้เมาส์ชี้เพื่อตรวจสอบได้ว่าทำได้ที่
 เปอร์เซ็นต์ และทำถูกกี่เปอร์เซนต์

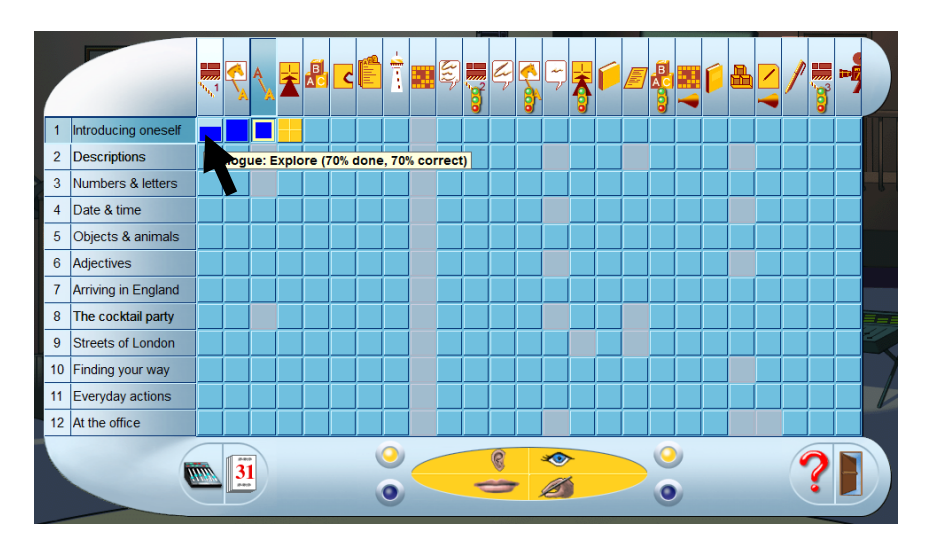

10. หากต้องการออกจากโปรแกรม ให้คลิกที่รูปประตูมุมขวาล่างของโปรแกรม และ คลิกที่เครื่องหมายถูก

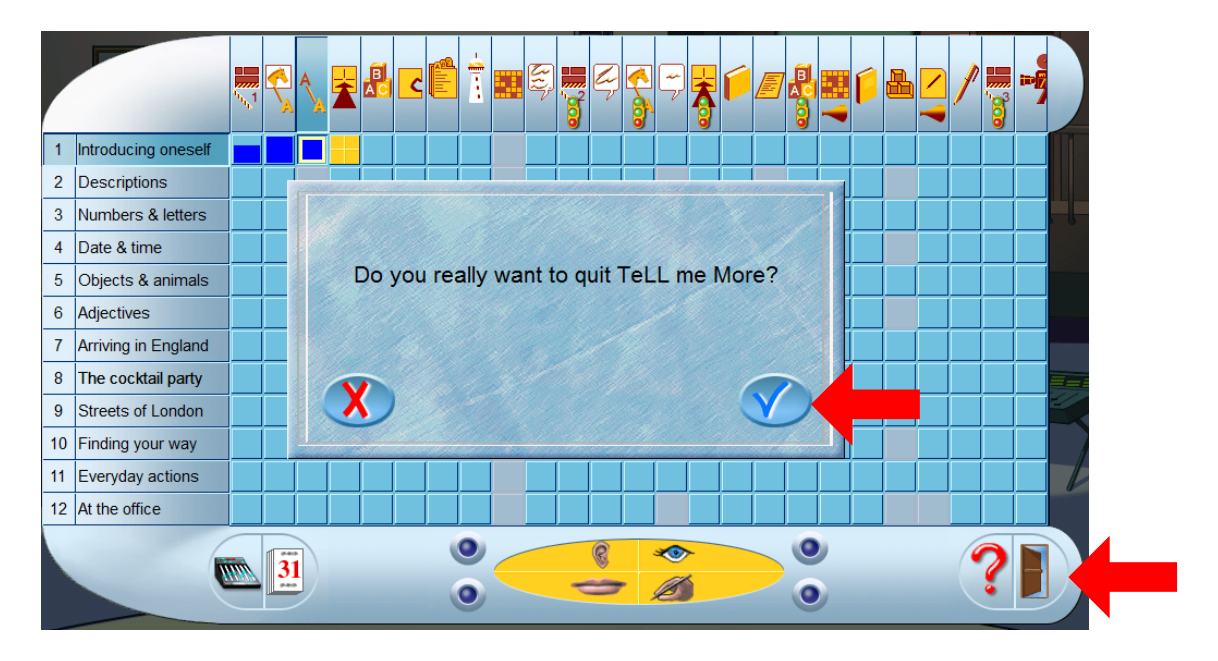

หากมีข้อสงสัยเพิ่มเติมในข้อมูลของแต่ละกิจกรรมให้เข้าเว็บ LC.NPRU.AC.TH
 เลือกเมนู ฝ่ายบริการห้องศูนย์การเรียนรู้ – โปรแกรมฝึกภาษามัลติมีเดีย – Tell Me More

| Wuluum 1 @ ufuz/hugudanter 1 @ dhuzinazia   @ dhuzinazia u   @ dhuzinazia u   @ dhuzi | Сонцинатор Санарии Паки                                                                                | נסק פרא איז איז איז איז איז איז איז איז איז אי                                                  | <b>ร้องวิง</b><br>iabhat Univer<br>เวิทยาลัยราชภัฏนครป |                |                                               |
|----------------------------------------------------------------------------------------------------|----------------------------------------------------------------------------------------------------|-------------------------------------------------------------------------------------------------|--------------------------------------------------------|----------------|-----------------------------------------------|
|                                                                                                    | <ul> <li>พี่าแรก I () เกี่ยวกับสุนย์ภาษา I 28 ผ่ายผีกอนรม I () ผ่ายทดสอง</li> <li>HOT! NEWS</li> </ul> | () สำยนริการท้องสูนย์การเรียน<br>วิธีเข้าใช้บริการ SALC<br>ระเบียนการขึ้น – คืนสื่อ             | ŝ                                                      | <b>0</b> 00000 | Find us on Facebook                           |
| เข้ารับการอบรมทักษะกาษาอังกฤษ<br>เริ่มอบรมตั้งแต่วันที่ 10 มิกุนายน 2556 เป็นต้นไป<br>มีมีมี เล็กตาวชสอยกาลรีอ                                                                                                    | Newl                                                                                                   | วิธีการเลือกหนังสืออ่านนอกเวลา<br>เว็บไซต์ฝึกภาษา<br>โปรแกรมฝึกภาษามัลต์มีเดีย<br>5. สือฝึกภาษา | English Discovery Online<br>ELLIS<br>Tell Me More      |                | You and 233 others like Language Center, IPRU |
|                                                                                                    | ເບົ້າຣັບກາ<br>ເຣີ່ມວບຣມຫັ້ນແຫ່                                                                         | รอบรมทักษะกาษาอังก<br>วันที่ 10 มิกุนายน 255<br>ภัก <del>ตรวงสอขรายรีอ</del>                    | าย พยาย<br>ฤษ<br>6 เป็นต้นไป                           | <i>h</i> tht   | Arabok todal plajn      Statistics            |